## H**〇SEI** 法政大学情報システム(成績確認)操作ガイド

法政大学社会学部

## ◆「法政大学情報システム」での成績確認について

2016年度秋学期科目・通年科目の成績、および進級・卒業判定結果は、「法政大学 情報システム」(http://www.as.hosei.ac.jp)にアクセスして、各自で「成績通知書」を 出力することによって確認してください。

※事務課窓口では「成績通知書」の配付を行いません。

#### (成績確認期間)

【3・4年生】2017年3月1日(水) 10:00~(予定)

【1・2年生】2017年3月1日(水) 14:00~(予定)

(1)成績に関する電話でのお問い合わせには、一切応じられませんので注意してください。

- (2) 成績は重要な個人情報です。通知書の出力・データ保存等十分注意してください。
- (3) 別途掲示で発表されている「成績照会」の手続きは、所定の期間内に<u>社会学部事務課</u> 窓口でのみ受け付けます(電話や郵送、代理人等による受付はできません)。</u>必ず成績 を確認し、必要があれば、期間内に手続きを行うようにしてください。<u>期間を過ぎた</u> 場合、一切手続きを行うことはできません。

#### ◆動作環境について

「法政大学情報システム」(単位修得状況照会)の推奨環境は以下のとおりです。

く推奨環境>

推奨環境以外では正しく動作しない場合があります。 ソフトウェアのバージョンを 確認してください。

① OS …Windows Vista、 Windows Vista7、Windows Vista8

②ブラウザ…Internet Explorer 6、7、8、9、10 FireFox 2、3 (※cookie を有効にしてください。)

③PDF…Acrobat Reader 7.0 以上

### ◆必要な設定と注意

#### (1)「ポップアップブロック」の解除

「情報システム」では、ポップアップを利用して画面を表示していますので、ポ ップアップブロックの解除が必要となります。設定を行っていない場合、トップ 画面へアクセスした際に、「ポップアップブロックを解除してからお入りくださ い。」のメッセージが表示されます。この場合は、「ポップアップブロック」を解 除した後、再度「法政大学情報ポータル」トップ画面にアクセスしてください。 なお、手順は「<付属資料B>よくある問い合わせ」の「ポップアップブロック を解除してからお入り下さいのメッセージが表示される。」を参照してください。

#### (2) 画面のタイムアウト時間について

「情報システム」では、タイムアウト時間を 30 分としていますので、画面操作を 行わずに 30 分以上経過すると「エラー」となります。この場合、再度ログインを 行ってください。

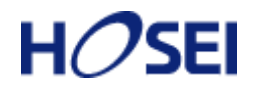

◆「成績確認(=成績通知書印刷)」の操作手順

【注意】★必ず操作手順に従って、操作を行ってください。
 ★成績・成績通知書は重要な個人情報となります。データやPC、画面などの管理・保存には十分注意してください。

### 1.「法政大学情報システム」へのアクセス

下記 URL を入力し、「法政大学情報システム」へアクセスします。

URL : <u>http://www.as.hosei.ac.jp/</u>

| 🖉 about:bla        | ank – Microsoft Internet Explorer |            |                   |         |       | - |          |
|--------------------|-----------------------------------|------------|-------------------|---------|-------|---|----------|
| ] ファイル( <u>F</u> ) | 編集( <u>E</u> )                    | 表示(⊻)      | お気に入り( <u>A</u> ) | ツール①    | ヘルプ   | » | <b>R</b> |
| דאלע <u>(D</u> )   | http://w                          | ww.as.hose | ei.ac.jp/         |         | •     | € | 移動       |
| 🙆 ページが表            | 示されました                            |            |                   | - 🕑 インタ | !ーネット |   | //       |

↑【画面1】

#### 2.「法政大学情報システム」へのログイン

「総合認証システム」の画面が表示されますので、ユーザ名/パスワードを入力し、 [ログイン]ボタンを選択します。

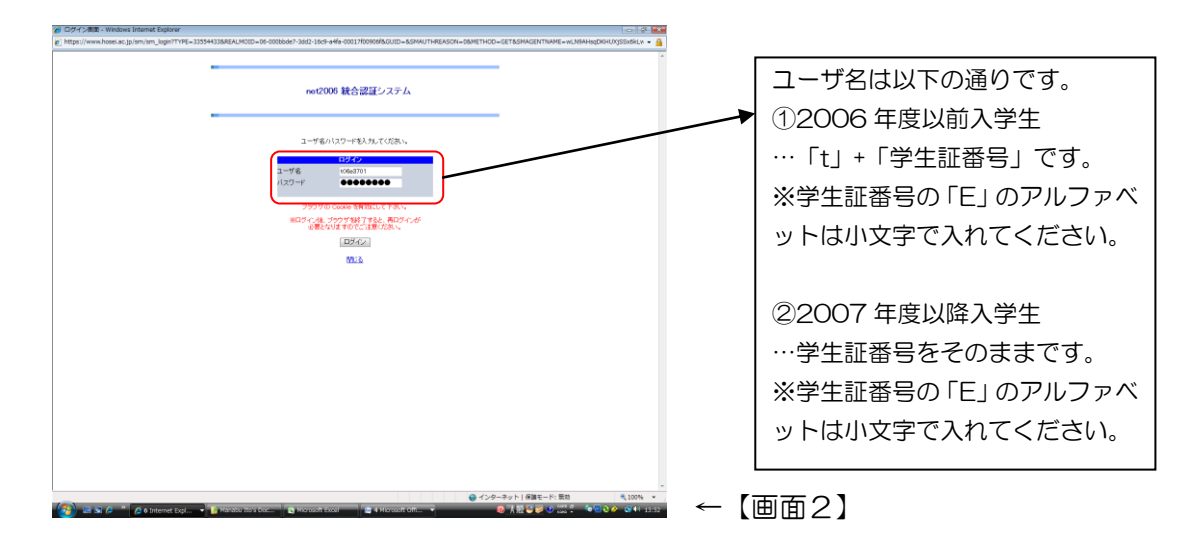

※総合認証用のユーザ名/パスワードは、入学時に全員に配付されています。 ※パスワードを忘れてしまった場合は、多摩総合情報センター(総合棟3階)窓口で 再発行の手続きを行ってください。

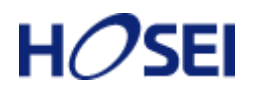

## 3.「法政大学情報ポータル」画面

「法政大学情報ポータル」画面が表示されます。メインメニューから「<u>成績通知書印刷」</u> を選択してください。

| 🔁 https://www.as.hosei.ac.jp                                                                      | - 法政大学监视术夕东 - Microsoft Internet Explorer                      |             |        |
|---------------------------------------------------------------------------------------------------|----------------------------------------------------------------|-------------|--------|
| HOSEI                                                                                             |                                                                |             |        |
|                                                                                                   | ©8050                                                          |             |        |
| → <u>計算状況報会</u><br>→ <u>詳算状況報会</u><br>→ <u>置信申請</u>                                               | 010ページ(そ)・) ページ (2010年7月4数) 米道田 × 600<br>凍巻 (区分) 複割 件名 おからせ配信元 | 總 46 网络     |        |
| → <u>原信取済</u><br>→ <u>単位信持状況除会</u><br>→ <u>キ+07数要</u><br>→ <u>没学会申請</u>                           |                                                                |             |        |
| <ul> <li>▼リンク</li> <li>→ <u>Webyt=&amp;</u></li> <li>→ 該合習目がスワード変更</li> <li>→ 該重支援システム</li> </ul> |                                                                |             |        |
| → <u>法計大学</u><br>→回 <u>言館</u>                                                                     |                                                                |             |        |
|                                                                                                   |                                                                |             |        |
|                                                                                                   |                                                                |             |        |
|                                                                                                   |                                                                |             | ←【画面3】 |
| (c)Hittachi, Ltd, 2003, 2007 All sights a                                                         | anned.                                                         | <u>~</u>    |        |
| 0                                                                                                 |                                                                | 🛕 🔹 1/4-491 |        |

## 4.「成績通知書」の出力

[成績通知書出力]をクリックすると、PDFファイルが開きます(「<付属資料A>PDFファイルの生成方法」参照)。プリンターの用紙サイズに合わせて印刷設定で用紙を設定し、印刷してください。なお、2~4年生の成績通知書は2枚出力されますので、資源節約のため、可能であれば両面印刷を活用してください。

| OSEI                                                            |                 |     | ログイン日時:2008年02月23日 08時57分10 | 地 伊雅平(明月)                                                                                                    | 80979h       |          |      |
|-----------------------------------------------------------------|-----------------|-----|-----------------------------|----------------------------------------------------------------------------------------------------|--------------|----------|------|
| 8申請状況【照会】 照会画面(単位修得状況照会)                                        |                 |     |                             | (ARF120                                                                                                    | PV301) 2 107 |          |      |
| +16/15/0000 → 45年一 <b>12/0000</b> → 申請(人名斯加尔德印第) → 95 金属的(単位的)科 | (K:2(開会)        |     |                             |                                                                                                    |              |          |      |
|                                                                 |                 |     |                             |                                                                                                    |              |          |      |
|                                                                 |                 |     | <b>`</b>                    |                                                                                                    |              |          |      |
|                                                                 |                 |     | $\backslash$                |                                                                                                    |              |          |      |
| <b>長件ブループの 構成情報</b>                                             | ₩ 位集計情報         |     |                             |                                                                                                    | _            |          |      |
| 2013-0030 - 60                                                  | ■ 茎本情報          |     |                             |                                                                                                    |              |          |      |
| 3年7月1日秋 - 40                                                    | 要件名称            |     | 3年次後級                       |                                                                                                    |              |          |      |
| 判定始末: 連級小可                                                      | 東洋ノルーノも特        |     | 3440883814                  |                                                                                                    |              |          |      |
| 3年次道統要件[45.0-必要単位なし]                                            | - TY C BY THE N | 科目数 | 单心数                         |                                                                                                    |              |          |      |
| ※総合計【45 0 必要単位なし】                                               | 修得              |     | 36                          |                                                                                                    | 63.0         |          |      |
| 日本部門部門は3.0.60.0年回にした3<br>日本部門部門部長御村田【33.0.6要年回ない】               | 展绿              |     | 1                           |                                                                                                    | 2.0          |          |      |
| 日 管理研究部(4.0-8 期時回知)」                                            | 不足              |     | 1                           |                                                                                                    | 1.0          |          |      |
| ※ (26年一部社会主部・主部共活委員・委場合者・7月7年2006<br>※ (26年)【4.0-82事単位なし】       |                 |     | 1                           | A Carron Balanta                                                                                                    |              |          |      |
| ★ ● 編一部社会学部·学部共通基础·英語(必用)·力以年2006                               |                 |     |                             | and and and and                                                                                                    | 84 D(A)      |          |      |
|                                                                 |                 |     |                             |                                                                                                    |              |          |      |
| Cateria Aliente 1. ometa Ca                                     |                 |     |                             |                                                                                                    |              |          |      |
|                                                                 |                 |     |                             |                                                                                                    |              |          |      |
| 日 248分回時初期2088014.0.必要单位なし3                                     |                 |     |                             |                                                                                                    |              |          |      |
|                                                                 |                 |     |                             |                                                                                                    |              |          |      |
|                                                                 |                 |     |                             |                                                                                                    |              |          |      |
|                                                                 |                 |     |                             |                                                                                                    |              |          |      |
| 全規模包歇                                                           |                 |     |                             |                                                                                                    |              |          |      |
|                                                                 |                 |     |                             |                                                                                                    |              |          |      |
|                                                                 |                 |     |                             |                                                                                                    |              |          |      |
|                                                                 |                 |     |                             |                                                                                                    |              |          |      |
|                                                                 |                 |     |                             |                                                                                                    |              |          |      |
|                                                                 |                 |     |                             |                                                                                                    |              |          |      |
|                                                                 |                 |     |                             |                                                                                                    | 「ンメニューへ読み」   | ~        | 「両丙」 |
|                                                                 |                 |     |                             | Carlo and a second a second second se |              | <u> </u> |      |

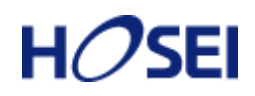

【画面5】成績通知書(必ず出力!!)

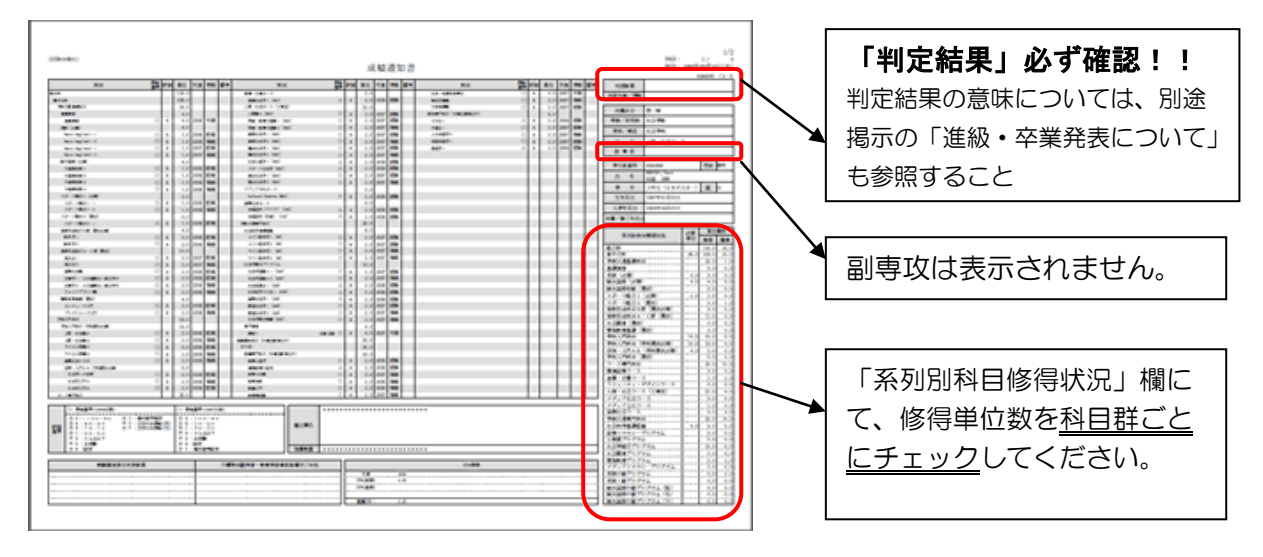

#### ◆「成績確認」にあたっての注意事項

- (1) 画面上で確認を行うと確認ミスにつながりますので、必ず印刷してください。
- (2) 印刷する前に必ず出力先プリンターの確認を行ってください。想定外の場所に印刷 すると「成績通知書」が放置され、個人情報が漏れる恐れがあります。
- (3)「成績通知書」は PDF ファイルとしても保存可能ですが、メディアヘコピーして不要になったファイルは必ず削除してください。また「ごみ箱」に残ったファイルも必ず削除してください。学内 PC など不特定多数が利用する公開端末で削除しなかった場合は、成績や履修登録申請などの重要な個人情報を次の利用者が取得してしまう恐れがあります。
- (4)「成績確認」(=成績通知書印刷)は、学内の施設(総合棟3Fカフェテリア/多摩 図書館3F自習室)でも行えます。また、学内以外のPCからでも可能です。ただし、 携帯電話などからはできません。
- (5) 成績に関連するお知らせについては、学部掲示板に発表するとともに、特に重要なお知らせについては「法政大学情報システム」の「法政大学情報ポータル」画面にある「お知らせ」機能で配信することがありますので、随時確認してください(上記操作手順の1.~3.を参照)。また、「法政大学携帯サービスサイト」の「メール配信設定」サービスも利用してください(設定方法は社会学部事務課窓口にあるマニュアルを参照のこと)。

|                                                           |                                        |                         | Housei Tan    | (T1) D0779ト       |
|-----------------------------------------------------------|----------------------------------------|-------------------------|---------------|-------------------|
| <b>改大学情報ボータル</b>                                          |                                        |                         |               | (COADIOPCTOI)     |
| ×インメニュー 🧔 8                                               | 知らせ                                    |                         |               |                   |
| <u>#某·特望影照会</u>                                           | ~~~~~~~~~~~~~~~~~~~~~~~~~~~~~~~~~~~~~~ | ページ1 60 表示件数 10 - 60    |               |                   |
| ・調査法定協会 構築 ・調査法定協会 構築 ・ ・ ・ ・ ・ ・ ・ ・ ・ ・ ・ ・ ・ ・ ・ ・ ・ ・ | E9 ▼ 881                               | 96                      | お知らせ配信元       | 1540,8970         |
| 10.018                                                    | 学部【重要                                  | 2 文学部 約期定期総験の日程変更について   | 学務部学部事務課文学部担当 | 08/07/01~08/08/06 |
| 2 (R R)A                                                  | 全体 【連続                                 | 伊勒に伴うシステム利用停止のお知らせ      | 総合情報センター      | 08/07/23~08/08/17 |
| 1位推得社交联会 3                                                | 全体 【至急                                 | 】 市ヶ谷キャンパス 9月3日入校規制について | 学生センター        | 08/08/25~08/09/04 |
| 140700 4                                                  | 個人【連絡                                  | 2 忘れ物が届いています            | 学生センター        | 08/07/25~08/12/31 |
| <u>計劃大準</u><br>公素度                                        |                                        |                         |               |                   |
|                                                           |                                        |                         |               |                   |
|                                                           |                                        |                         |               |                   |
|                                                           |                                        |                         |               |                   |
|                                                           |                                        |                         |               |                   |
|                                                           |                                        |                         |               |                   |
|                                                           |                                        |                         |               |                   |
|                                                           |                                        |                         |               |                   |
| uchi, Ltd, 2003, 2007 All rights merowd.                  |                                        |                         |               |                   |

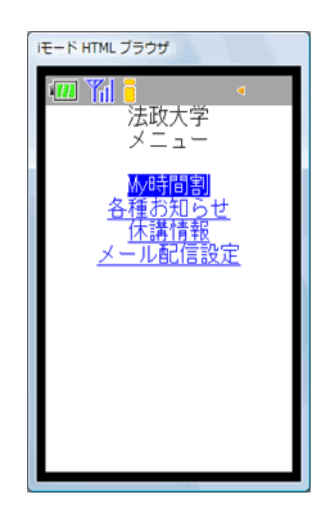

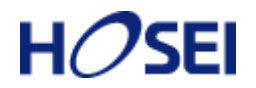

## <付属資料A> PDF ファイルの生成方法

「成績通知書出力」ボタンを押すと、ウィンドウが開き「成績通知書」(PDF ファイル形式)が生成されます。内容を確認して、以下の手順で印刷(または保存)をしてください。

#### <印 刷>

①「ファイル」→「印刷」を選択すると印刷のプロパティが表示されます。
 ②出力先(プリンタの「名前」)を確認して、「OK」を選択すると「成績通知書」が印刷されます。

#### 【注意】

印刷する前に必ず出力先の確認を行ってください。想定外の場所に印刷すると「成績 通知書」が放置され、個人情報が漏れる恐れがあります。

#### く保 存>

- ①「ファイル」→「コピーを保存」を選択すると表示された PDF ファイルを保存するこ とができます。
- ②保存したファイルは、必要に応じて USB メモリなどメディアに記録して保存してく ださい。

#### 【注意】

メディアヘコピーして不要になったファイルは必ず削除してください。また「ごみ箱」 に残ったファイルも必ず削除してください。

学内 PC など不特定多数が利用する公開端末で削除しなかった場合は、成績などの重要な個人情報を次の利用者が取得してしまう恐れがあります。

# H*O*SEI

## <付属資料B> よくある問い合わせ事項

以下に「よくある問い合わせ事項」の例を示します。

処理がうまくいかない場合、当てはまる状況に対応した手順を実施してください。

★画面が真っ白になる

操作中に、画面が真っ白になったり、「戻る」ボタンだけが表示される場合があります。 これは、ブラウザが更新された情報を読み込めていないためと推測されます。このような現象が発生した場合は、次の対応を試して、キャッシュのクリア、設定変更を行ってください。

(1) Internet Explorer 6.0以上の場合(Windows)
① [ツール] メニューから、[インターネットオプション]をクリックします。
② [全般] タブを選択します。
③インターネットー時ファイル欄の[ファイルの削除] ボタンをクリックします。
④履歴欄の[履歴のクリア] ボタンをクリックします。

(2) Internet Explorer 7.0以上の場合(Windows)
①2は Internet Explorer 6.0以上の場合と同じ。
③閲覧の履歴欄の[削除]ボタンをクリックします。
④インターネットー時ファイル欄の[ファイルの削除]ボタンをクリックします。
⑤履歴欄の[履歴の削除]ボタンをクリックします。

(3) Internet Explorer 8.0以上の場合(Windows)
①②③は Internet Explorer 7.0以上の場合と同じ。
④閲覧の履歴欄の[削除]ボタンをクリックします。
⑤次の3点にチェックを入れます。
・お気に入り Web サイトデータを保持する(※既に注政大)

・お気に入り Web サイトデータを保持する(※既に法政大学情報ポータルをお気に入りに登録している場合には「お気に入り Web サイトデータを保持する」からチェックをはずしてください。)

インターネットー時ファイル

• 履歴

⑥その他にチェックが入っていない事を確認し、[削除]ボタンをクリックします。

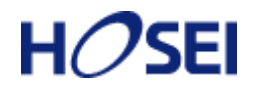

★「ポップアップブロックを解除して下さい」のメッセージが出る

「新情報システム」では、ポップアップ画面の表示を前提としているため、ブラウザの設定によっては「ポップアップブロックを解除してください」というメッセージが表示される場合があります。

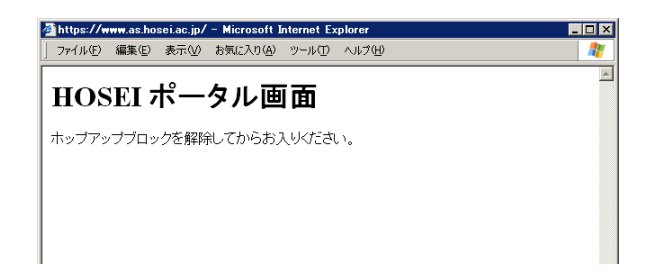

以下の作業手順に従い、ポップアップブロックを解除した後、再度「情報システム」 トップ画面へアクセスしてください。(「Internet Explorer 6.の場合の例です」)

- ① [ツール] メニューから [インターネット オプション] を選択します。
- ② [プライバシー] タブを選択し、[設定] ボタンを選択します。

| ብンターネット オプション <b>?</b> 🛛 💦                                                                                                    |
|----------------------------------------------------------------------------------------------------|
| 全般   セキュリティ ブライバシー コンテンツ   接続   ブログラム   詳細設定                                                                                                    |
| 設定<br>スライダのつまみを移動して、インターネット ゾーンのプライバシー設定を選<br>択してください。                                                                                                    |
| - ↓ - → + 中<br>- → → パクトなブライバシー ポリシーのないサード パーティの Cookie を<br>ブロックします。<br>- 明示的な同意なしに個人を特定できる情報を使用するサード パー<br>ティの Cookie をブロックします。<br>- 暗黙的な同意なしに個人を特定できる情報を使用するファースト パ<br>ーティの Cookie を制限します。 |
|                                                                                                    |
| ボッブアップ ブロック<br>ほとんどのボッブアップ ウィンドウが現れないようにします。<br>「▼ ポップアップをブロックする(B) 設定(E)…                                                                                                    |
|                                                                                                    |

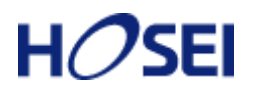

③「許可する Web サイトのアドレス:」に「www.as.hosei.ac.jp」を入力し、 [追加] ボタンを選択します。

| ボッブアップ ブロックの設定                                                       | ×                   |
|----------------------------------------------------------------------|---------------------|
| - 例外<br>現在ボップアップはブロックされています。下の一覧にサイトを追加す<br>の Web サイトのボップアップを許可できます。 | ることにより、特定           |
| www.as.hosei.ac.jp                                                   | 追加( <u>A</u> )      |
|                                                                      |                     |
|                                                                      | 削除( <u>F</u> )      |
|                                                                      | すべて前10余( <u>E</u> ) |
|                                                                      |                     |
|                                                                      |                     |
|                                                                      |                     |
| □ □ □ □ □ □ □ □ □ □ □ □ □ □ □ □ □ □ □                                |                     |
| ✓ ポップアップのブロック時に音を鳴らす(P)                                              |                     |
| ▶ ポップアップのブロック時に情報バーを表示する①                                            |                     |
| フィルタ レベル(E):                                                         |                     |
| 中: ほとんどの自動ポップアップをブロックする                                              | -                   |
| <u> ポップアップ ブロックの FAQ</u>                                             | 閉じる( <u>C</u> )     |

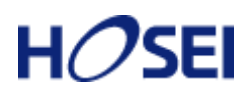

④ [閉じる] ボタンを選択します。

| ポップアップ ブロックの設定                                               | ×               |
|--------------------------------------------------------------|-----------------|
| _ 例外                                                         |                 |
| 現在ポップアップはブロックされています。下の一覧にサイトを追加す<br>の Web サイトのポップアップを許可できます。 | なことにより、特定       |
| 許可する Web サイトのアドレス(W):                                        |                 |
|                                                              | 追加(A)           |
| :<br>許可されたサイト( <u>S</u> ):                                   |                 |
| www.as.hosei.ac.jp                                           | 削除( <u>R</u> )  |
|                                                              |                 |
|                                                              |                 |
|                                                              |                 |
|                                                              |                 |
|                                                              |                 |
| ,                                                            |                 |
| 「通知とフィルタ レベルー                                                |                 |
| ▼ ボッブアップのフロック時に音を鳴らす(P)<br>「「 ボップアップのブロック時に音を鳴らす(P)」         |                 |
| ✔  小ツノアツノのノロツク時に1首年間/1~を表示する型                                |                 |
| ノイルダ レヘルパーパー                                                 |                 |
| 〒:はこんこの目動ホッノアッノをノロックする                                       | <b>_</b>        |
| <u>ポップアップ ブロックの FAQ</u>                                      | 閉じる( <u>C</u> ) |

⑤ [OK] ボタンを選択します。

| ብンターネット オブション <b>?</b> >                                            |
|---------------------------------------------------------------------|
| 全般   セキュリティ プライバシー コンテンツ   接続   プログラム   詳細設定                        |
| 設定<br>スライダのつまみを移動して、インターネット ゾーンのプライバシー設定を選<br>択してください。              |
|                                                                     |
|                                                                     |
| ポップアップ ブロック<br>ほとんどのポップアップ ウィンドウが現れないようにします。<br>▼ ポップアップをフロックする(B): |
| <br>OK                                                              |

⑥Internet Explorer を再度起動してください。